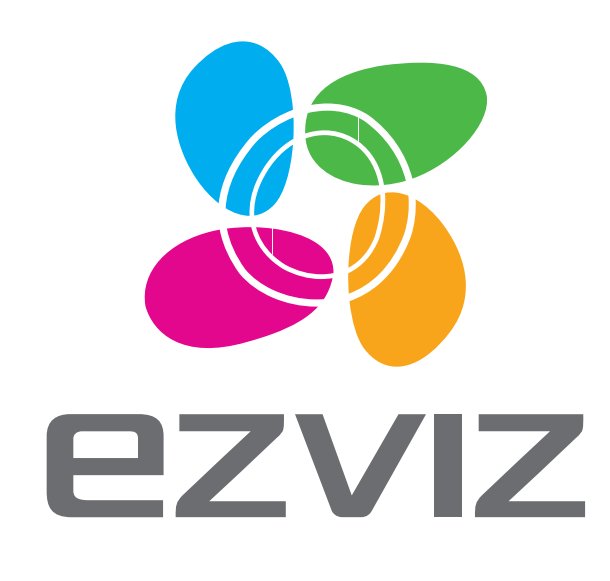

## Operation/Fonctionnement/Operaciones

## ENGLISH

👔 The figures in this manual are for reference only and may differ from the actual product.

#### 1 Connect Cameras to NVR

Connect one end of the network cable (30m) to the camera's network connector and the other end to the NVR's PoE (Power over Ethernet) network connector.

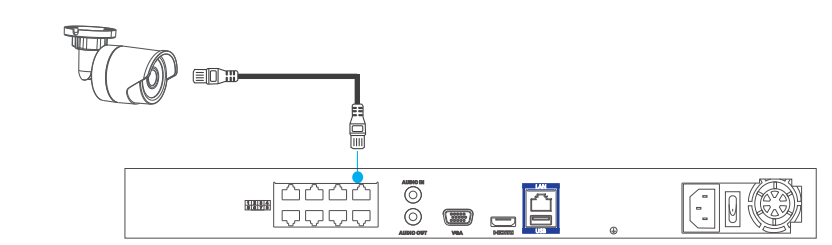

#### 2 Connect the External Display and Mouse

1 Connect the monitor and NVR with the HDMI cable (included) if you want to operate the system with the local menu. The NVR also supports VGA output (VGA cable not included).

2 Connect the mouse to NVR via the USB port.

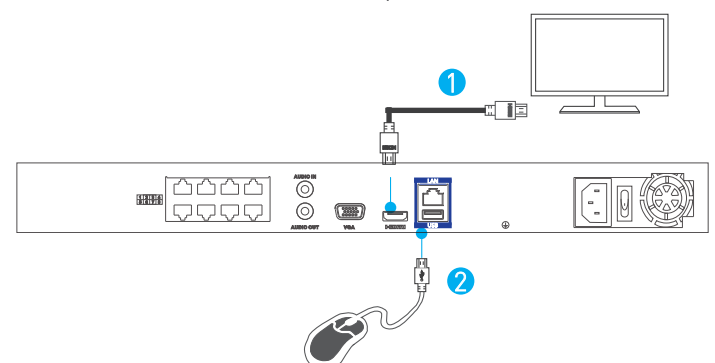

## HD NVR and IP Camera Video Security System Quick Start Guide

3 Connect the Network Cable

Connect the NVR to the router with the blue network cable via the network port.

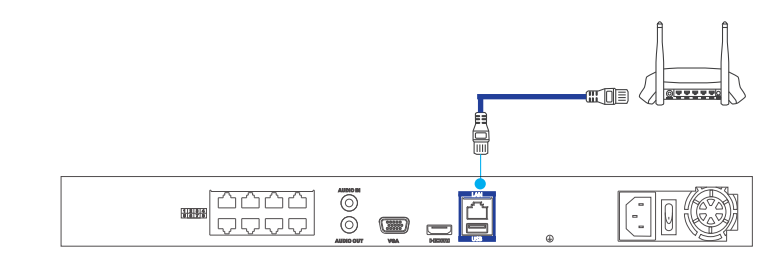

#### ∠ Start Up the NVR

1 Connect the NVR to the power socket with the power adapter. 2 Turn on the power switch on the rear panel to start the DVR.

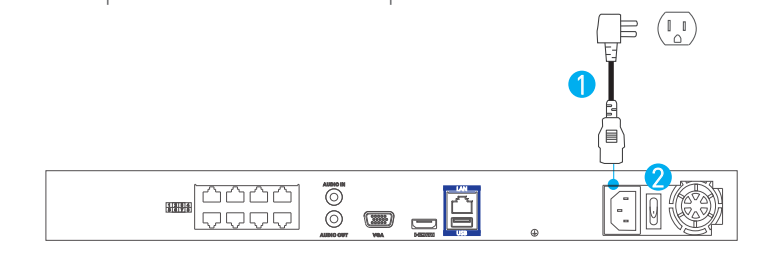

is/are already receiving power from the PoE ports. It may take a few moments for the camera(s) to boot up and for the image(s) to appear on the display.

International app.

# 6 Access the NVR

• (Recommended) You can access the NVR with the EZVIZ International app. Find the QR code on the upper surface of the NVR or the start-up wizard on the display. Log into the EZVIZ International app, scan the QR code, and then follow the prompts to add the NVR to the EZVIZ account.

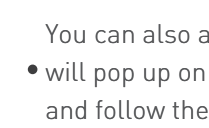

### ESPAÑOL

- Ethernet) del NVR.

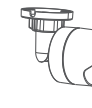

Download on the **App Store** 

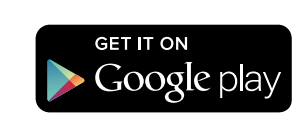

#### 5 Install the EZVIZ International App

1 Search "EZVIZ" in the App Store or Google Play™ to install the EZVIZ

2 Launch the app and register.

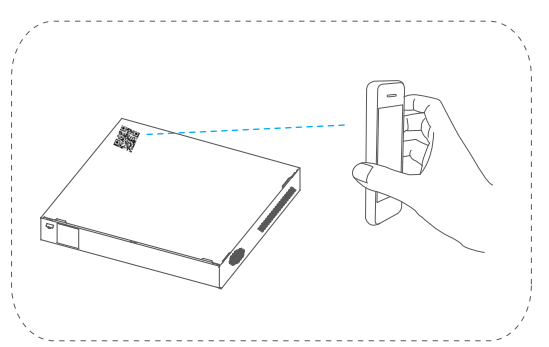

You can also access the NVR by operating the local menu. A start-up wizard • will pop up on the screen after the NVR starts, click the Start Wizard button, and follow the wizard to set the NVR.

👔 Las figuras de este manual solo se incluyen a modo de referencia y pueden no ser idénticas al producto en cuestión.

#### 1 Conexión de las cámaras al NVR

Conecte un extremo del cable de red (30 m) al conector de red de la cámara y el otro extremo al conector de red PoE (alimentación a través de

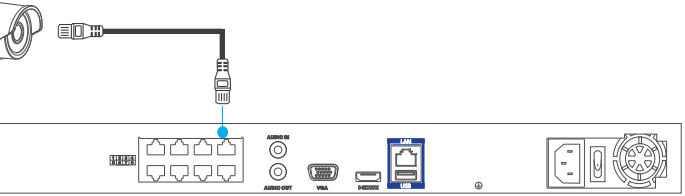

#### 2 Conexión de la pantalla externa y el ratón (opcional)

- 1 Conecte el cable HDMI (incluido) al NVR y la pantalla si guiere manejar el NVR desde el menú local. La salida VGA también es compatible aunque no se incluye el cable VGA.
- 2 Para controlar el menú en la pantalla, necesita un ratón que debe conectar al NVR a través de la interfaz USB.

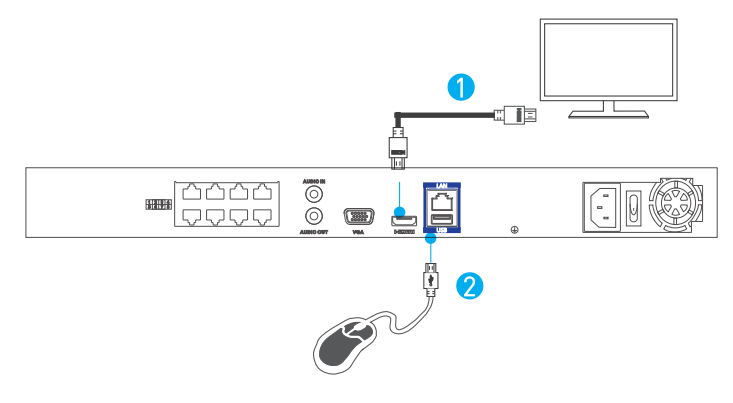

#### 3 Conexión del cable de red

Conecte el NVR al enrutador con un cable de red azul a través del puerto de red.

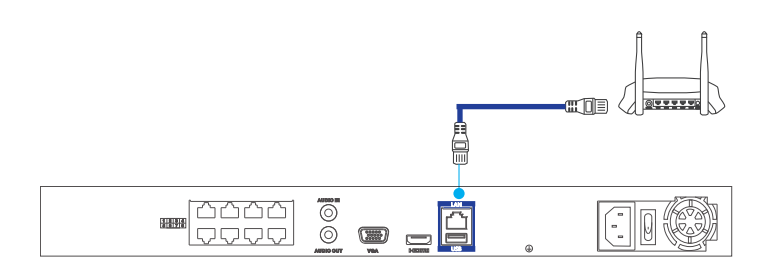

#### 4 Inicio del NVR

- 1 Conecte el NVR a la toma de corriente con el cable de alimentación.
- 2 Al encender el interruptor de alimentación del panel posterior se iniciará el DVR.

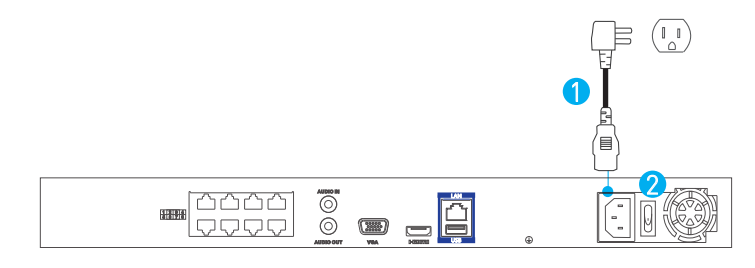

j La cámara ya recibe alimentación de los puertos PoE. Puede que tarde unos segundos hasta que arranque y aparezca la imagen en la pantalla.

#### 5 Instalación de la aplicación EZVIZ International

- 1 Busque "EZVIZ" en App Store o Google Play™ para instalar la aplicación EZVIZ International.
- 2 Abra la aplicación y regístrese para obtener una cuenta de usuario de EZVIZ siguiendo el asistente de inicio.

#### 6 Access the NVR

• (Recomendado) Puede obtener acceso al NVR a través de la aplicación EZVIZ International. Busque el código QR en la superficie superior del NVR o asistente de inicio en la pantalla. Inicie sesión en la aplicación EZVIZ International, escanee el código QR y siga las instrucciones para agregar el NVR.

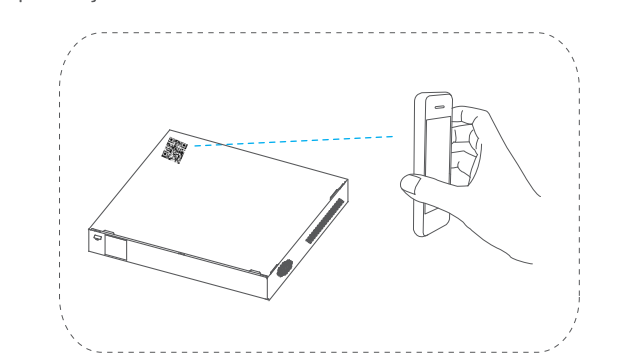

También puede obtener acceso al NVR mediante el menú local. Emergerá en la • pantalla un asistente de inicio cuando se inicie el NVR. Haga clic en el botón Asistente de inicio y siga el asistente para configurar el NVR.

#### FRANCAIS

- 🔒 Les chiffres figurant dans ce manuel sont donnés uniquement à titre indicatif et peuvent varier d'un produit à l'autre.
- 1 Connecter des caméras au NVR

Branchez une extrémité du câble réseau (30 m) au connecteur réseau de la caméra et l'autre au connecteur réseau PoE (Power over Ethernet) du NVR.

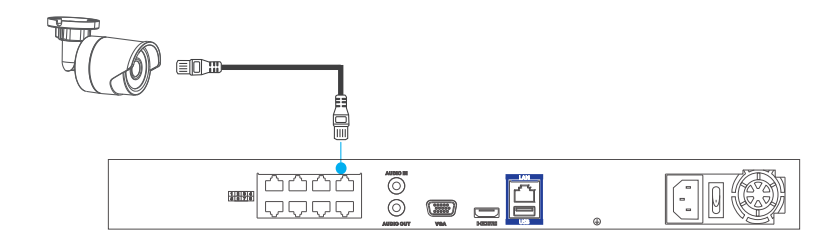

- 2 Brancher l'écran externe et la souris (facultatif)
  - 1 Branchez le câble HDMI (fourni) au NVR et à l'écran si vous souhaitez piloter le NVR à partir du menu local. Une sortie VGA est également prise en charge. Vous devez toutefois fournir vous-même un câble VGA.
  - Pour utiliser le menu à l'écran vous devez utiliser une souris. Branchez-la au NVR via l'interface USB.

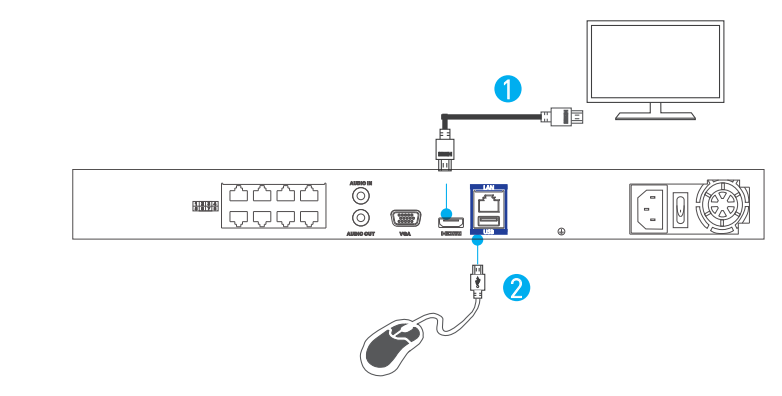

3 Brancher le câble réseau

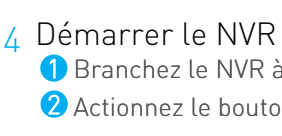

instants.

l'application.

# 6 Accéder au NVR

• Vous pouvez également accéder au NVR à partir du menu local. Un assistant s'ouvre à l'écran après le démarrage du NVR. Cliquez sur Start Wizard (démarrer l'assistant) puis suivez les instructions.

Branchez le NVR au port réseau du routeur au moyen du câble réseau bleu.

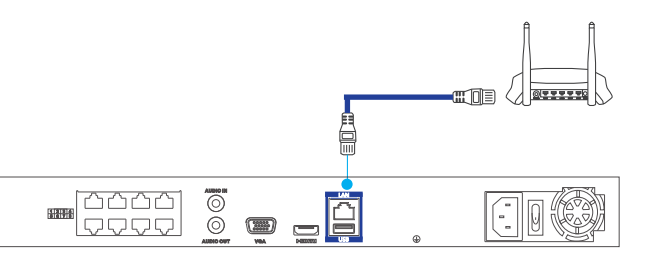

1 Branchez le NVR à la prise secteur à l'aide du cordon d'alimentation. 2 Actionnez le bouton marche-arrêt situé à l'arrière pour démarrer le DVR.

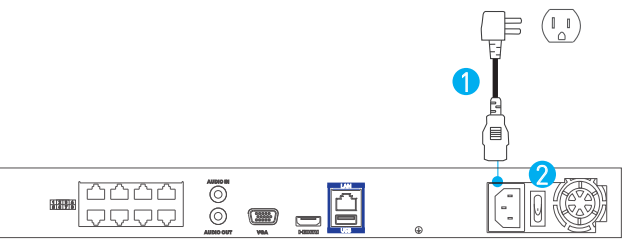

La ou les caméras sont déjà alimentées par les ports PoE. Le démarrage de la ou des caméras et l'apparition des images à l'écran peuvent prendre guelgues

#### 5 Installer l'application EZVIZ International

1 Dans l'App Store ou sur Google Play<sup>™</sup>, recherchez EZVIZ pour installer

**2** Ouvrez l'application et ouvrez un compte d'utilisateur EZVIZ en suivant les instructions de l'assistant.

• (Recommandé) Vous pouvez accéer au NVR via l'application EZVIZ International. Repérez le code QR sur le NVR ou l'assistant au démarrage. Ouvrez l'application EZVIZ International, scannez le code QR puis suivez les indications pour ajouter le NVR.

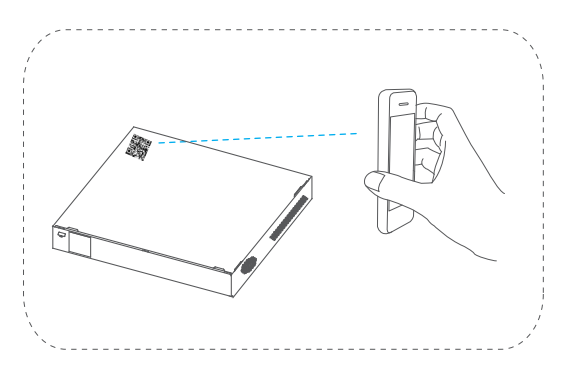